1. В браузере Google Chrome или Яндекс браузер последних версий перейдите <u>по ссылке</u> Скачайте и установите приложение «Экзамус».

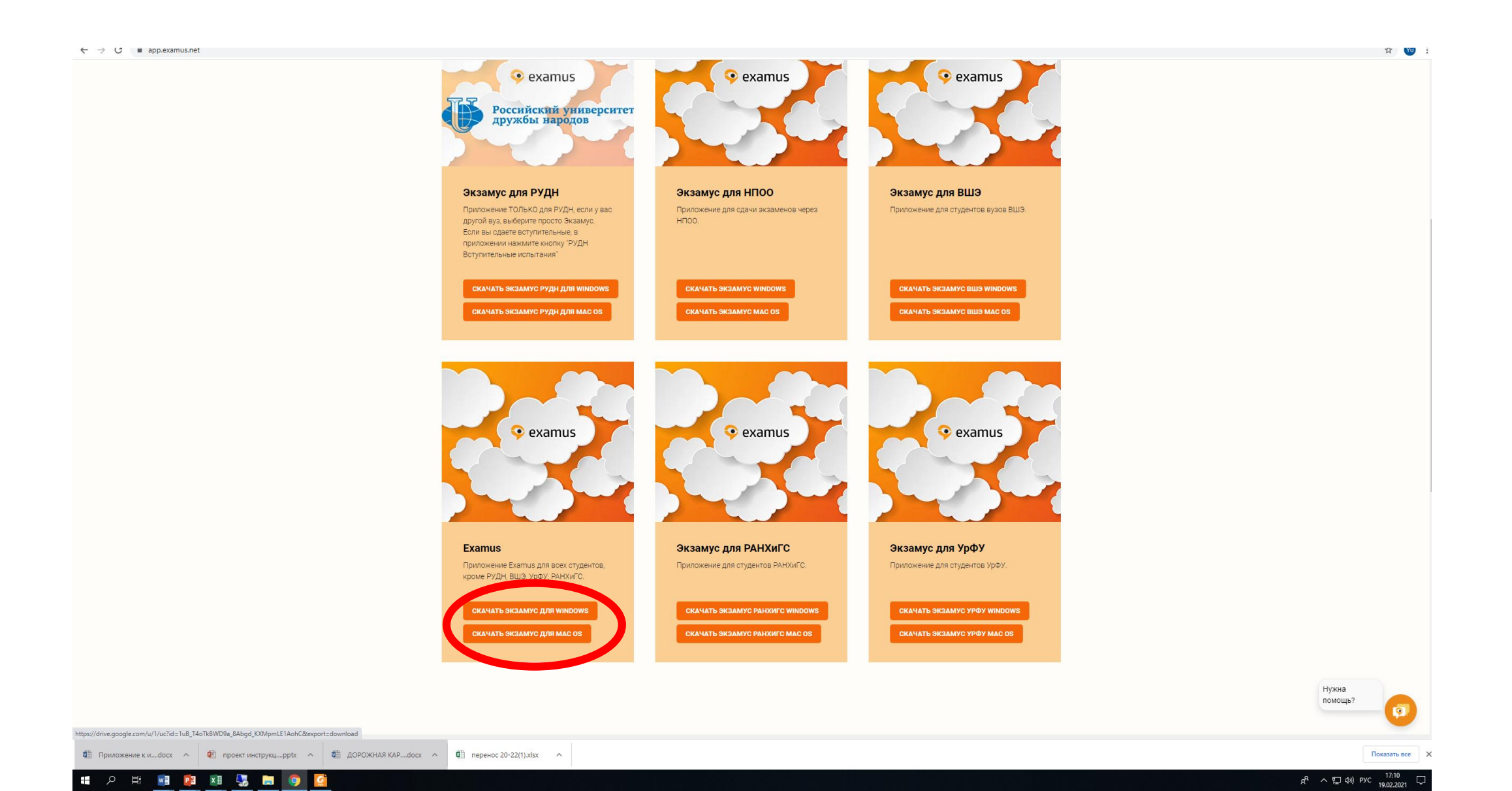

## 2. После установки запустите приложение «Экзамус».

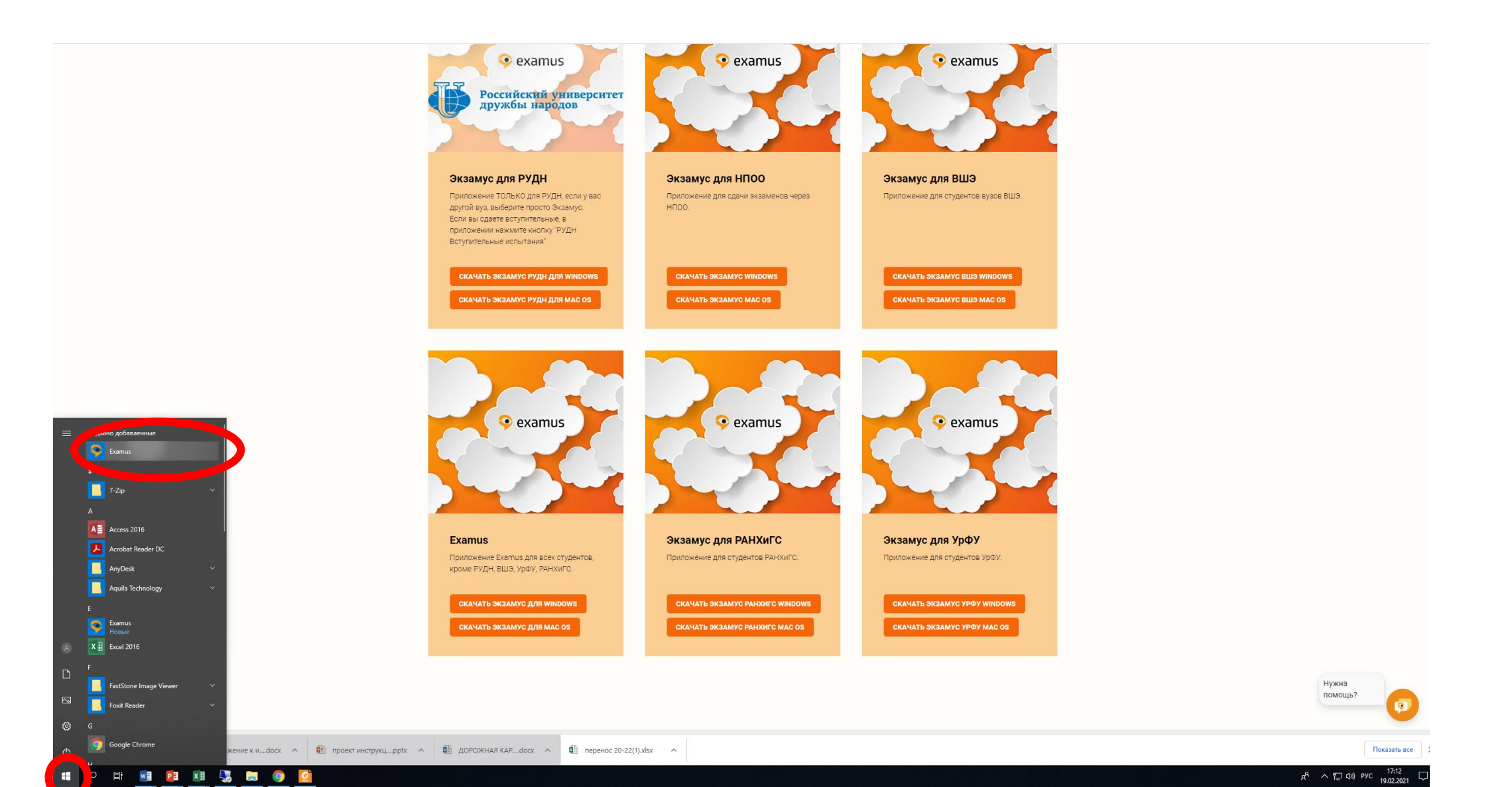

# 3. Выбрать «МГЮА. Олимпиада»

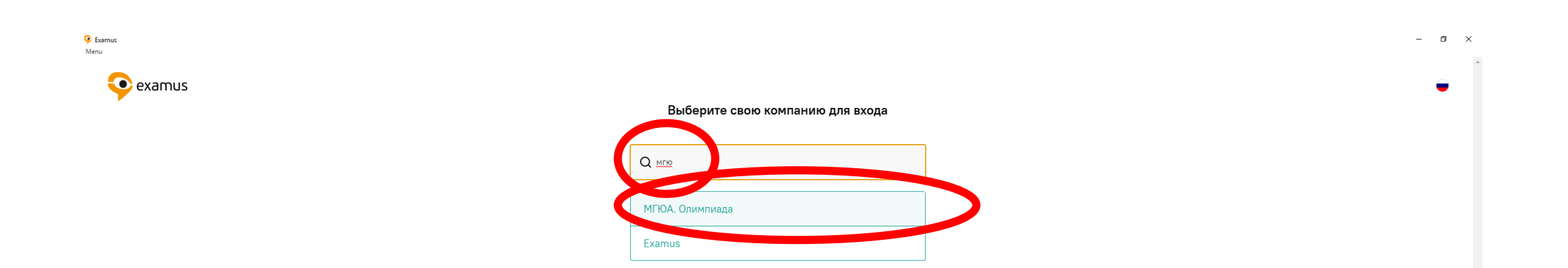

### 4. Ввести логин и пароль. Далее кликнуть на доступный экзамен.

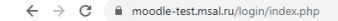

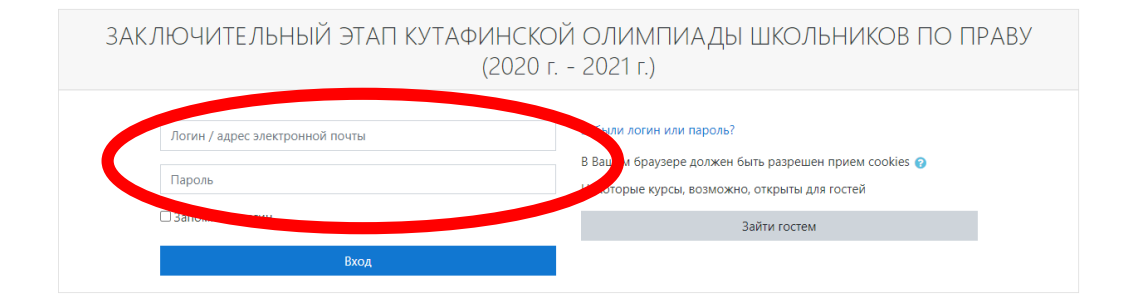

☆ <u>Yu</u> :

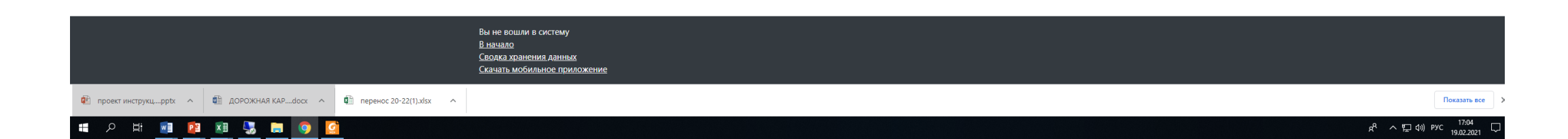

5. Если время экзамена наступило, то нажмите «приступить», экзамен появляется за 10 минут до начала. (До начала экзамена есть возможность «Пройти проверку системы.»)

| 😵 Examus<br>Menu |                                                                                                    |                 |                        | - 0 ×      |
|------------------|----------------------------------------------------------------------------------------------------|-----------------|------------------------|------------|
| 📀 examus         |                                                                                                    | 💾 Найти экзамен | 🔗 Проверка системы 🏾 🏵 | ) [→ Выйти |
|                  | Тестовый Коля<br>kolyatest@msal.ru<br>назначенные экзамены                                                          |                 |                        |            |
|                  | MSAL_TEST<br><b>тест 11 класс</b><br>Тестовый курс Олимпиада Пробное тестирование<br>склинан проклада<br>Приступить |                 |                        |            |
|                  | Найти экзамен и записаться<br>Проверка компьютера перед экзамено                                                    |                 |                        |            |
|                  | Убедитесь, что компьютер и камера подключены и<br>настроены для прохождения экзамена                                |                 |                        |            |
|                  |                                                                                                    |                 |                        |            |
|                  |                                                                                                    |                 |                        |            |
|                  |                                                                                                    |                 |                        |            |
|                  |                                                                                                    |                 |                        |            |

### 6. Ознакомьтесь с правилами системы прокторинга и нажмите «продолжить»

использование только того компьютера, что непосредственно используется для работы "Экзамус".

Пользователь соглашается с тем, что Проктор вправе прервать процесс тестирования в случае нарушения настоящих Правил либо нарушения этических норм Пользователем.

#### 3. Технические требования к оборудованию Пользователя

OC: Windows (версии 7, 8, 8.1, 10) или OS X (версии 10.9 и выше) Интернет-браузер Google Chrome последней на момент сдачи экзамена версии Наличие исправной и включенной веб-камеры (включая встроенные в ноутбуки) Наличие исправного и включенного микрофона (включая встроенные в ноутбуки) Наличие постоянного интернет-соединения со скоростью передачи данных от Пользователя (upload) не ниже 1 Мбит/сек.

Я согласен с правилами проведения онлайн-тестирования

- ✓ Я даю письменное согласие на обработку и хранение моих персональных данных
- Отправить мне бланк заявления на электронную почту

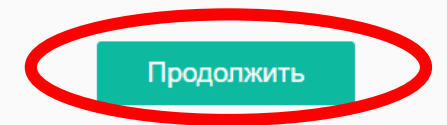

7. Пройдите проверку вашей системы. Если система запросит доступ к экрану, кликните на окно и нажмите «поделиться»

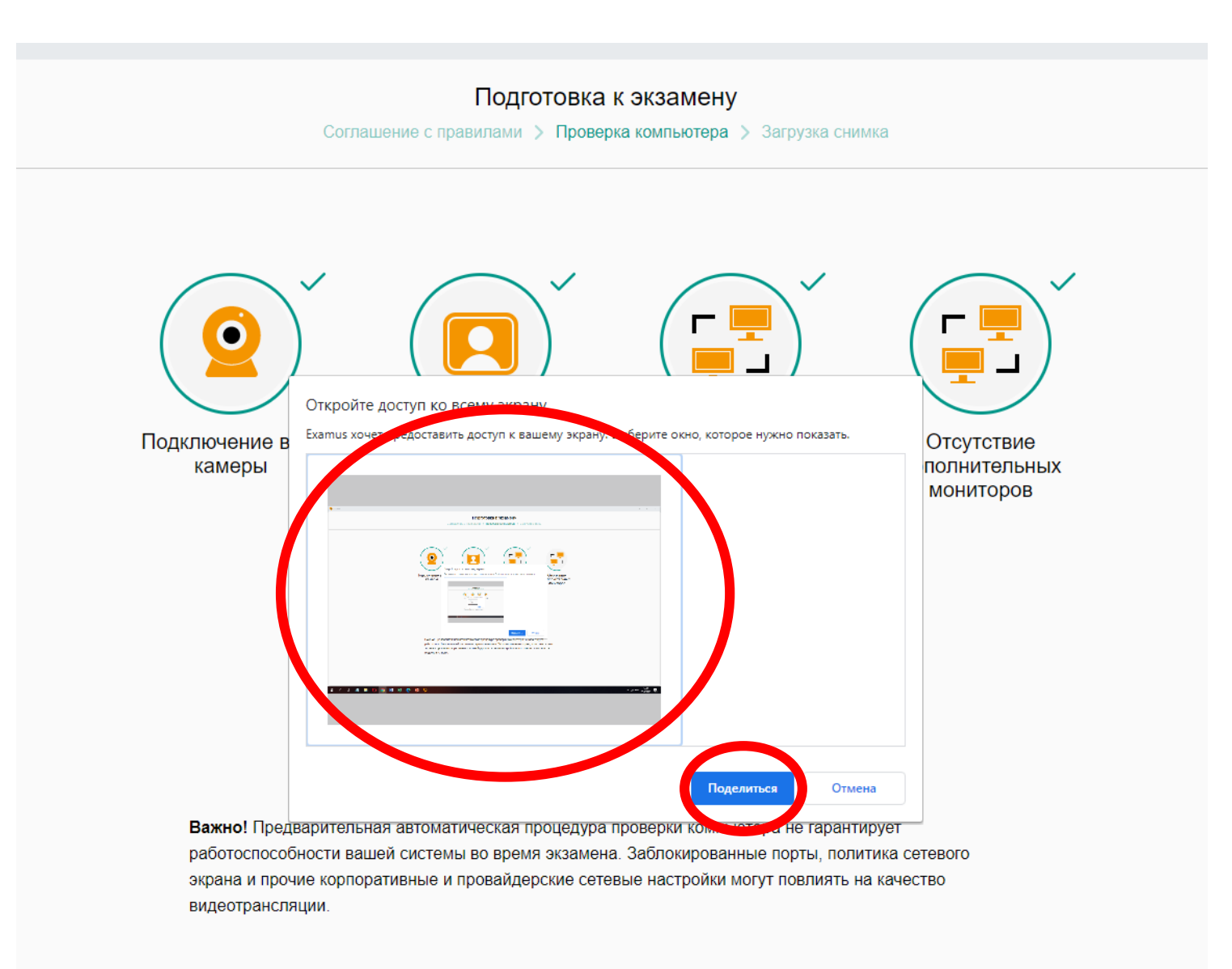

7. После удачной проверки системы нажмите «Продолжить». Если проверка не пройдена отключите все приложения, которые могут использовать веб камеру или блокировать доступ к «Экзамус», например «Антивирус» и пройдите проверку снова. Если снова проверка не пройдена перейдите <u>по ссылке</u> и повторите все действия. Перезагрузите компьютер в случае необходимости. Если эти действия не помогли, оставьте заявку в службу поддержки отправив письмо с описанием проблемы и скриншотами на <u>helpdesk@msal.ru</u>

| ития —  ПОДГОТОВКА К ЭКЗАМЕНУ Соглашение с правилами > Проверка компьютера > Загрузка снимка                                                                                                    | ) × |
|----------------------------------------------------------------------------------------------------|-----|
| Годключение веб-камеры       Горбражение с веб-камеры       Горбражение с ве |     |
| С Повторить проверку                                                                                                    |     |
| Все работает и готово к экзамену Продолжить                                                                                                    |     |
|                                                                                                    |     |

7. Сделайте читаемое фото документа. В случае необходимости перефотографируйте документ. В чат с проктором писать не нужно, в случае проблем обращайтесь в техническую поддержку на <u>helpdesk@msal.ru</u>

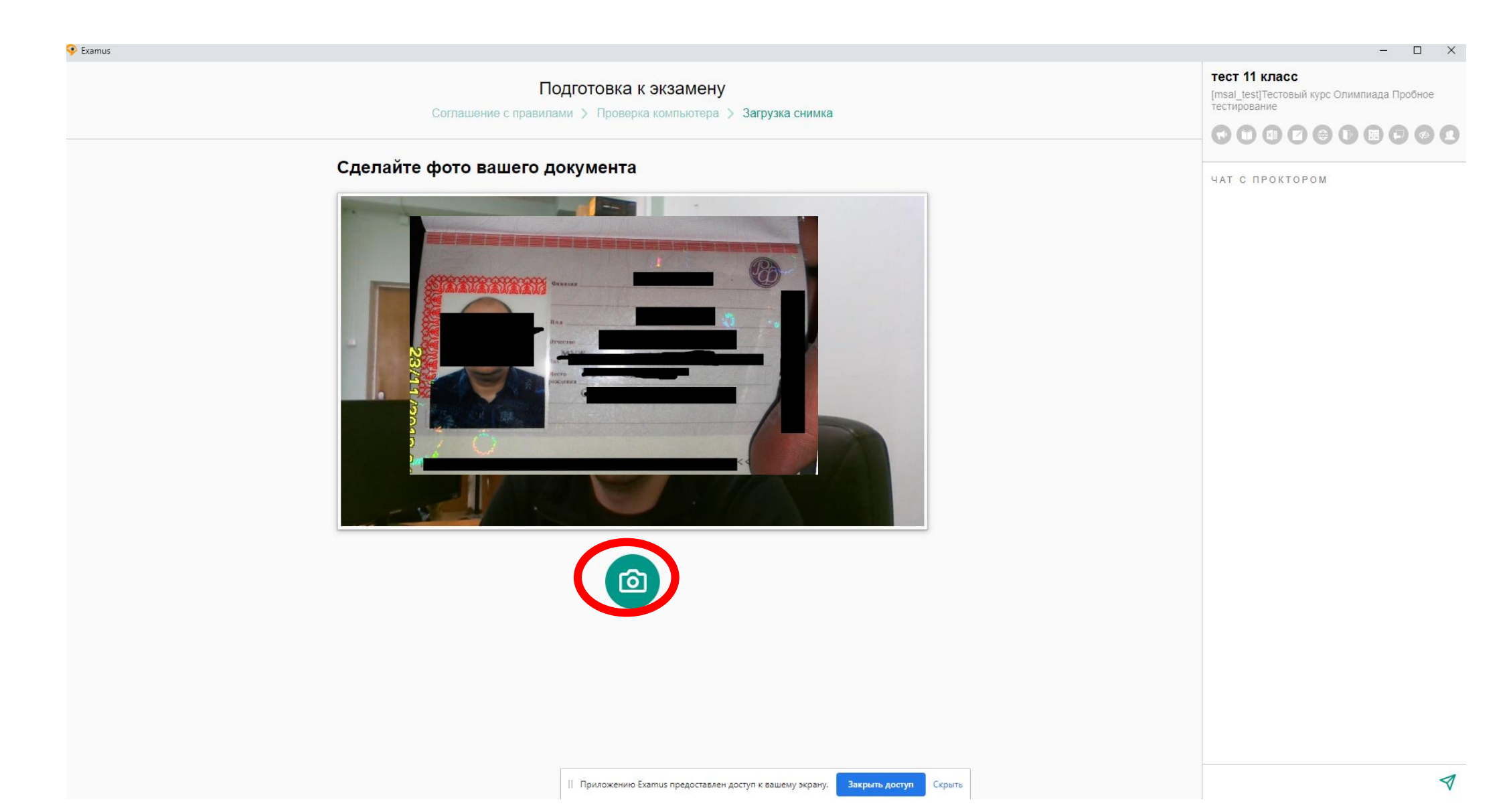

7. Введите логин и пароль. Нажмите вход.

📶 ЗАКЛЮЧИТЕЛЬНЫЙ ЭТАП КУТАФИНСКОЙ ОЛИМПИАДЫ ШКОЛЬНИКОВ ПО ПРАВУ (2020 г. - 2021 г.): Вход на сайт

– 🗆 🗙

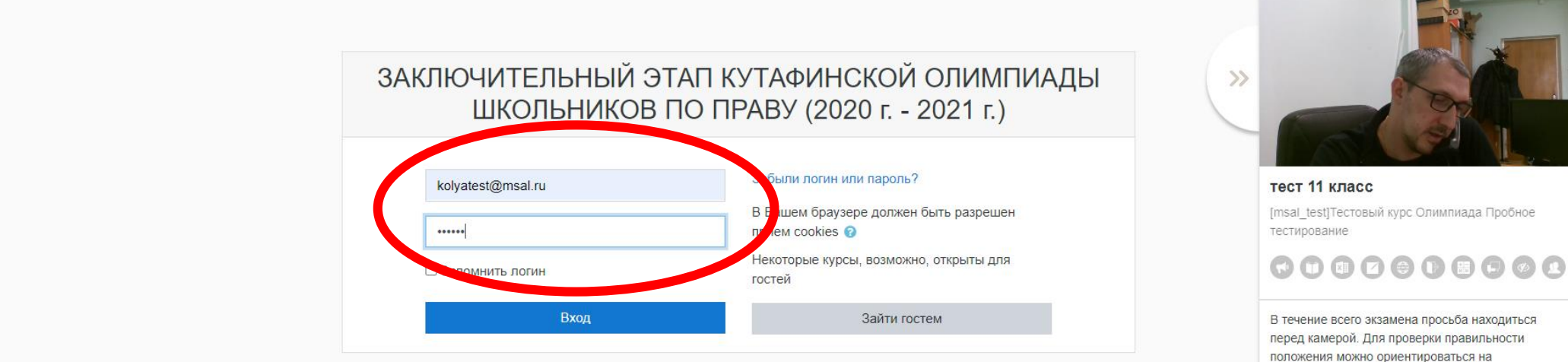

перед камерой. Для проверки правильности положения можно ориентироваться на изображение в области захвата видео вверху информационной панели Экзамус. Вы можете свернуть/развернуть информационную панель Экзамус, нажав на логотип со стрелкой слева от панели.

Вы не вошли в систему <u>В начало</u> <u>Сводка хранения данных</u> <u>Скачать мобильное приложение</u>

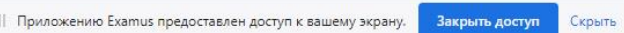

### 8. Нажмите «начать экзамен»

🍈 Тестовый курс Олимпиада: тест 11 класс

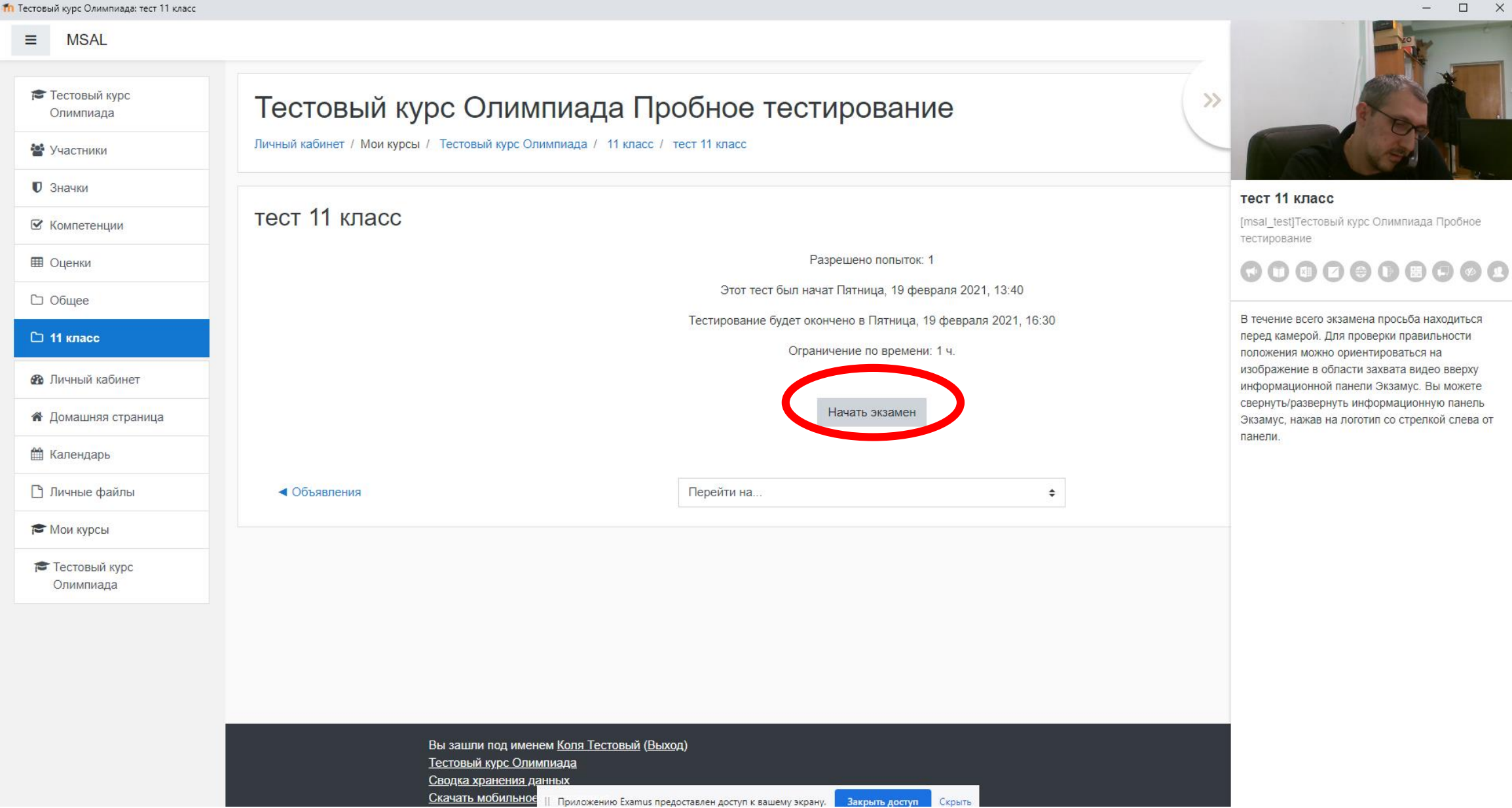

### 9. Ответьте на все вопросы. Возвращаться к предыдущим вопросам нельзя.

Для перехода к следующему вопросу нажмите «Следующая страница».

Для просмотра оставшегося времени и количества вопросов сверните окно с изображением вашей веб-камеры т тест 11 класс (страница 1 из 6) – • • ×

| ≡ MSAL                     |                                                                                                    |                                                                                                    |
|----------------------------|----------------------------------------------------------------------------------------------------|----------------------------------------------------------------------------------------------------|
| Тестовый курс<br>Олимпиада | Тестовый курс Олимпиада Пробное тестирование                                                                                                    |                                                                                                    |
| 🖀 Участники                | Личный кабинет / Мои курсы / Тестовый курс Олимпиада / 11 класс / тест 11 класс                                                                                             |                                                                                                    |
| 🛛 Значки                   |                                                                                                    | тест 11 класс                                                                                                    |
| 🗹 Компетенции              | Вопрос 1 Установите соответствие                                                                                                    | [msal_test]Тестовый курс Олимпиада Пробное<br>тестирование                                                                   |
| 🖽 Оценки                   | ответа лицо, совершившее преступление посредством использования других лиц; Выберите ◆ Выберите ◆                                                                           |                                                                                                    |
| 🗅 Общее                    | Отметить     вопрос     лицо, руководившее исполнением преступления;     вопрос     вопрос                                                                                  |                                                                                                    |
| 🗅 11 класс                 | лицо, склонившее другое лицо к совершению преступления путем уговора, подкупа, угрозы или другим способом; Выберите +                                                       | В течение всего экзамена просьоа находиться<br>перед камерой. Для проверки правильности                                      |
| 🖚 Личный кабинет           | либо предметы, добытые преступным путем;                                                                                                    | положения можно ориентироваться на<br>изображение в области захвата видео вверху<br>информационной панели Экзамус. Вы можете |
| 希 Домашняя страница        |                                                                                                    | свернуть/развернуть информационную панель<br>Экзамус, нажав на логотип со стрелкой слева от<br>панели                        |
| 🛗 Календарь                | Спедующая страница                                                                                                    | nanom.                                                                                                    |
| 🗋 Личные файлы             | <ul> <li>Объявления</li> <li>Перейти на </li> </ul>                                                                                                    |                                                                                                    |
| 🔁 Мои курсы                |                                                                                                    |                                                                                                    |
| Тестовый курс<br>Олимпиада |                                                                                                    |                                                                                                    |
|                            |                                                                                                    |                                                                                                    |
|                            |                                                                                                    |                                                                                                    |
|                            |                                                                                                    |                                                                                                    |
|                            | Вы зашли под именем Коля Тестовый (Выход)                                                                                                    |                                                                                                    |
|                            | <u>Тестовый курс Олимпиада</u><br>Сводка хранения данных<br>Скачать мобильное царование составляется составляется составляется составляется составляется составляется соста |                                                                                                    |
|                            | Славаль ноорльное    Приложению Examus предоставлен доступ к вашему экрану. Закрыть доступ Скрыть                                                                           |                                                                                                    |

# 10. По завершению экзамена нажмите «Закончить попытку». Далее «отправить все и завершить тест»

| тест 11 класс (страница 6 из 6) |                                |                                                                                                    |                                               |
|---------------------------------|--------------------------------|----------------------------------------------------------------------------------------------------|-----------------------------------------------|
| ≡ MSAL                          |                                |                                                                                                    | 🌲 🍺 Коля Тестовый 🤇                           |
| Тестовый курс<br>Олимпиада      | Тестов                         | вый курс Олимпиада Пробное тестирование                                                                                                    |                                               |
| 嶜 Участники                     | Личный кабинет                 | ·/ Мои курсы / Тестовый курс Олимпиада / 11 класс / тест 11 класс                                                                                                    |                                               |
| • Значки                        |                                |                                                                                                    |                                               |
| 🗹 Компетенции                   | Вопрос <b>б</b><br>Пока нет    | Решите задачу .                                                                                                    | Навигация по тесту                            |
| 🖽 Оценки                        | ответа<br>Балл: 1,00           | Имеются ли нарушения в действиях сотрудника рыбохраны в данной ситуации?<br>Поймав браконьера Кузюкина с уповом на моторной полке инспектор рыбохраны Осетров на месте составил протокол об алминистративном                                    |                                               |
| 🗅 Общее                         | <i>ү</i> ≈ Отметить<br>вопрос  | правонарушении и, применив часть 2 статьи 8.37 КоАП РФ наложил на Кузюкина административный штраф в размере пяти тысяч рублей с<br>конфискацией судна (моторной лодки) и других орудий добычи (рыболовных сетей).                               | Закончить попытку<br>Оставшееся время 0:43:35 |
| 🗅 11 класс                      |                                | 🔿 а. Инспектор всё сделал правильно, и квалифицировал деяние по ч.2 статьи 8.37 КоАП РФ, и составил протокол, и вынес решение о                                                                                                    |                                               |
| 🖚 Личный кабинет                |                                | привлечении к административной ответственности.<br>О b. Инспектор всё сделал неправильно.                                                                                                    |                                               |
| 🕈 Домашняя страница             |                                | о с. Инспектор правильно квалифицировал деяние по ч.2 статьи 8.37 КоАП РФ, и составил протокол, однако должен был передать дело на рассмотрение в суд, который и мог вынести решение о привлечении к административной ответственности Кузюкина. |                                               |
| 🋗 Календарь                     |                                |                                                                                                    |                                               |
| 🗋 Личные файлы                  | _                              |                                                                                                    |                                               |
| 🗲 Мои курсы                     | Предыдущая                     | Закончить попытку                                                                                                    |                                               |
| Тестовый курс<br>Олимпиада      | <ul> <li>✓ Объявлен</li> </ul> | ния Перейти на 🗢                                                                                                    |                                               |
|                                 |                                |                                                                                                    |                                               |
|                                 |                                |                                                                                                    |                                               |
|                                 |                                |                                                                                                    |                                               |
|                                 |                                | Вы зашли под именем <u>Коля Тестовый (Выход</u> )                                                                                                    |                                               |
|                                 |                                | <u>Тестовый курс Олимпиада</u><br>Сводка хранения данных                                                                                                    |                                               |
|                                 |                                | Скачать мобильное    Приложению Examus предоставлен доступ к вашему экрану. Закрыть доступ Скрыть                                                                                                    |                                               |